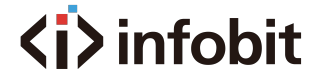

# iSwitch SDV-TR

# SDVOE Transceiver with Copper/Fiber Combo Box

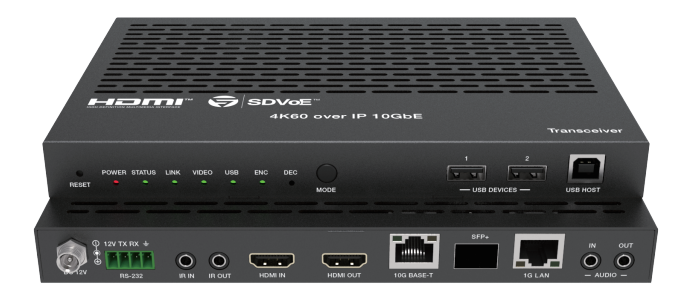

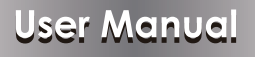

### **VER 1.0**

# www.infobitav.com

### Thank you for purchasing this product

For optimum performance and safety, please read these instructions carefully before connecting, operating or adjusting this product. Please keep this manual for future reference.

### Surge protection device recommended

This product contains sensitive electrical components that may be damaged by electrical spikes, surges, electric shock, lighting strikes, etc. Use of surge protection systems is highly recommended in order to protect and extend the life of your equipment.

### **Table of Contents**

| 1. Introduction                     | 1  |
|-------------------------------------|----|
| 2. Features                         | 1  |
| 3. Package Contents                 | 2  |
| 4. Specifications                   | 2  |
| 5. Operation Controls and Functions | 4  |
| 5.1 Front Panel                     | 4  |
| 5.2 Rear Panel                      | 5  |
| 5.3 IR Pin Definition               | 6  |
| 6. Rack Mounting Instruction        | 6  |
| 6.1 5.5U Rack Mounting              | 6  |
| 6.2 1U Rack Mounting                | 8  |
| 7. SDVOE System Control             | 8  |
| 8. Preview Stream Introduction      | 9  |
| 8.1 Connecting Web for Control      | 9  |
| 8.2 VLC Media Player Instruction    | 13 |
| 9. Switch Mode                      | 16 |
| 10. Application Example             | 17 |
|                                     |    |

# 1. Introduction

This transceiver is a SDVoE-Compliant, All-In-One AV over IP solution that provides highest-quality, uncompressed 4K and zero-frame latency audio/ video extension over a standard 10G Copper or Fiber network switch with instant switching, video wall and multi-viewer functions. It can transfer advanced HDMI content such as HDR (high dynamic range), 10-bit color and multi-channel HD Bitstream audio in pass-through mode. Flexible transceiver design (one box can be set to encoder or decoder) is much convenient in a real installation site. Its built-in preview module supports a configurable high quality, low-bandwidth H.264/5 compression video stream for portable device preview purpose. Multiple control and data signals can be simultaneously transmitted with audio and video, including bi-directional IR, RS-232, USB2.0/KVM and 1G Ethernet.

### 2. Features

- ☆ HDMI 2.0b and HDCP 2.2 compliant
- ☆ Support video resolution up to 4k2k@60Hz 4:4:4
- ☆ Support 18Gbps video bandwidth
- ☆ Flexible transceiver design (Encoder, Decoder, Copper port and Fiber port share a box)
- ☆ Support signal extension, matrix, seamless switching, Video Wall and up to 32 windows Multi-viewer
- ☆ 2-line latency (zero-frame)
- ☆ Built-in H.264/265 preview module for video live preview
- ☆ ENC mode supports HDMI Loop out, DEC mode supports HDMI in to out bypass
- $\,\, \ensuremath{\Uparrow}$  Support bi-directional IR and RS-232 control signal pass-through
- ☆ HDMI audio formats: LPCM, Dolby Digital/Plus/EX, Dolby True HD, DTS, DTS-EX, DTS-96/24, DTS High Res, DTS-HD Master Audio, DSD
- ☆ Support 3D and HDR format video, support CEC control
- ☆ Support USB 2.0 or USB KVM (optional)
- ☆ Support RS-232, TCP/IP, IR, Web GUI, and APP control
- ☆ Support POE+ (PD mode)

### 3. Package Contents

- ① 1 x SDVOE Transceiver
- (2) 1 x 12V IR Receiver cable (1.5 meters)
- ③ 1 x IR Blaster cable (1.5 meters)
- ④ 1 x 4-pin 3.81mm phoenix connector
- (5) 1 x 12V/2.5A Locking power adapter
- 6 2 x Mounting ears
- ⑦ 4 x Machine screws (KM3\*6)
- (8) 1 x 10KM SFP+ 10G optical module
- (9) 1 x User Manual

# 4. Specifications

| Technical                  |                                                                                                    |
|----------------------------|----------------------------------------------------------------------------------------------------|
| HDMI Compliance            | HDMI 2.0b                                                                                                    |
| HDCP Compliance            | HDCP 2.2                                                                                                    |
| Video Bandwidth            | 18Gbps                                                                                                    |
| Input Formart              | 10GBaseT                                                                                                    |
| Network Video<br>Bandwidth | 10G                                                                                                    |
| Video Resolution           | Up to 4k2k@60Hz 4:4:4                                                                                           |
| Color Space                | RGB, YCbCr 4:4:4 / 4:2:2 / 4:2:0                                                                                |
| Color Depth                | 8/10/12-bit (1080p@60Hz)<br>8-bit (4K2K@60Hz)                                                                   |
| HDR                        | HDR, HDR 10, HDR10+, Dolby vision, HLG                                                                          |
| HDMI Audio Formats         | LPCM, Dolby Digital/Plus/EX, Dolby True HD, DTS,<br>DTS-EX,DTS-96/24, DTS High Res, DTS-HD<br>Master Audio, DSD |
| Analog Audio<br>Formats    | PCM2.0CH                                                                                                    |
| Transmission<br>Distance   | MAX: 100M (CAT6A/7) / 90M(CAT6)                                                                                 |
| ESD Protection             | Human body model — ±8kV (Air-gap discharge) & ±4kV (Contact discharge)                                          |

| Connection                   |                                                                                                    |                                                                                                    |              |  |  |  |  |  |  |
|------------------------------|----------------------------------------------------------------------------------------------------|----------------------------------------------------------------------------------------------------|--------------|--|--|--|--|--|--|
| Input ports                  | 1 x HDMI IN [Typ<br>1 x USB HOST [<br>1x IR IN [3.5mm<br>1x AUDIO IN [3.4<br>1 x RS-232 [4-pi                                    | x HDMI IN [Type A, 19-pin female]<br>x USB HOST [Type B, 4-pin female]<br>x IR IN [3.5mm Jack]<br>x AUDIO IN [3.5mm Jack]<br>x RS-232 [4-pin phoenix connector]                                           |              |  |  |  |  |  |  |
| Output ports                 | 1 x HDMI OUT [<br>1x AUDIO OUT ]<br>1 x IR OUT [3.5r<br>2 x USB 2.0 [Typ<br>1 x 10G BASE-T<br>1 x 10G SFP+ [F<br>1 x 1G LAN [RJ4 | x HDMI OUT [Type A, 19-pin female]<br>x AUDIO OUT [3.5mm Jack]<br>x IR OUT [3.5mm Jack]<br>x USB 2.0 [Type-A, 4pin female]<br>x 10G BASE-T [RJ45 jack]<br>x 10G SFP+ [Fiber slot]<br>x 1G LAN [RJ45 jack] |              |  |  |  |  |  |  |
| Mechanical                   |                                                                                                    |                                                                                                    |              |  |  |  |  |  |  |
| Housing                      | Metal Enclosure                                                                                                    |                                                                                                    |              |  |  |  |  |  |  |
| Color                        | Black                                                                                                    | Black                                                                                                    |              |  |  |  |  |  |  |
| Dimensions                   | 204mm [W] x 13                                                                                                    | 204mm [W] x 134mm [D] x 21.5mm [H]                                                                                                    |              |  |  |  |  |  |  |
| Weight                       | 693g                                                                                                    |                                                                                                    |              |  |  |  |  |  |  |
| Power Supply                 | Input: AC100 - 2<br>Output: DC 12V/<br>(US/EU standard                                                                           | 40V 50/60Hz,<br>2.5A<br>is, CE/FCC/UL cei                                                                                                    | rtified)     |  |  |  |  |  |  |
| Power Consumption            | 18W (Max)                                                                                                    |                                                                                                    |              |  |  |  |  |  |  |
| Operating<br>Temperature     | 32 - 104°F / 0 - 4                                                                                                    | l0°C                                                                                                    |              |  |  |  |  |  |  |
| Storage Temperature          | -4 - 140°F / -20 -                                                                                                    | 60°C                                                                                                    |              |  |  |  |  |  |  |
| Relative Humidity            | 20 - 90% RH (no                                                                                                    | -condensing)                                                                                                    |              |  |  |  |  |  |  |
| Resolution /<br>Cable Length | 4K60 -<br>Feet / Meters                                                                                                    | 4K60 - 4K30 -<br>Feet / Meters Feet / Meters                                                                                                    |              |  |  |  |  |  |  |
| HDMI IN / OUT                | 16ft / 5M                                                                                                    | 32ft / 10M                                                                                                    | 50ft / 15M   |  |  |  |  |  |  |
| The use of "Premiur          | n High Speed HD                                                                                                    | MI" cable is highly                                                                                                    | recommended. |  |  |  |  |  |  |

# 5. Operation Controls and Functions

5.1 Front Panel

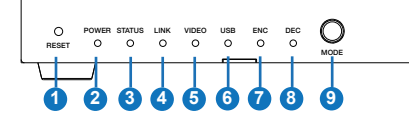

| No. | Name                  | Function Description                                                                                                    |
|-----|-----------------------|----------------------------------------------------------------------------------------------------|
| 1   | RESET button          | Restore default settings button. Press and hold this button<br>for 5 seconds in the power-on state to restore the default<br>settings.                                                                               |
| 2   | POWER LED<br>(Red)    | When the product is powered on, the red power LED will be on.                                                                                                    |
| 3   | STATUS LED<br>(Green) | System status indicator.<br>• Light on: The system is running normally.<br>• Light flashing/light off: Program firmware lacking or<br>hardware error.                                                                |
| 4   | LINK LED<br>(Green)   | <ul><li>10G network connection indicator.</li><li>Light on: 10G network port is connected with device.</li><li>Light off: 10G network port is not connected with device.</li></ul>                                   |
| 5   | VIDEO LED<br>(Green)  | <ul> <li>Video signal detection indicator.</li> <li>ENC mode: Indicator lighting on means video input is detected.</li> <li>DEC mode: Indicator lighting on means that HDMI OUT has video signal output.</li> </ul>  |
| 6   | USB LED<br>(Green)    | <ul> <li>USB connection indicator.</li> <li>Light flashing: The product is connected with USB devices, and there is data transmission.</li> <li>Light off: The product is not connected with USB devices.</li> </ul> |
| 7   | ENC LED<br>(Green)    | <ul> <li>Light on: The ENC mode is turned on.</li> <li>Light flashing: The SHOW ME mode is turned on.</li> </ul>                                                                                                    |
| 8   | DEC LED<br>(Green)    | <ul> <li>Light on: The DEC mode is turned on.</li> <li>Light flashing: The SHOW ME mode is turned on.</li> </ul>                                                                                                    |
| 9   | MODE button           | Mode switch button. Press and hold the button for 5 seconds to<br>switch ENC or DEC mode.                                                                                                    |
| 10  | USB DEVICES<br>port   | USB device ports. Connect to mouse, keyboard or U Disk when the product is in DEC mode.                                                                                                    |
| 11  | USB HOST<br>port      | USB HOST input port. Connect to PC when the product is in ENC mode.                                                                                                    |

#### 5.2 Rear Panel

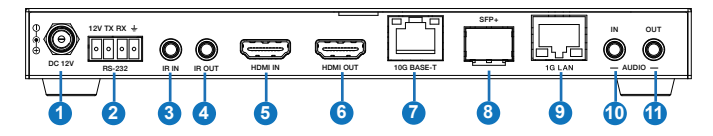

| No. | Name            | Function Description                                                                                                    |
|-----|-----------------|----------------------------------------------------------------------------------------------------|
| 1   | DC 12V          | DC 12V power input port.                                                                                                    |
| 2   | RS-232          | Connect to PC or control system with a 4-pin phoenix connector cable for RS-232 signal pass-through or firmware update. '12V' means that the product can supply power to the outside. |
| 3   | IR IN port      | IR signal input port.                                                                                                    |
| 4   | IR OUT port     | IR signal output port.                                                                                                    |
| 5   | HDMI IN port    | HDMI signal input port (ENC). Connect to HDMI source device such as DVD or Set-top box with HDMI cable.                                                                               |
| 6   | HDMI OUT port   | HDMI signal output port.<br>• ENC mode: Used to loop out HDMI IN signal.<br>• DEC mode: Used to output remote IP video stream signal.                                                 |
| 7   | 10G BASE-T port | 10G network cable port. Connect to 10G Switch for video transmission.                                                                                                    |
| 8   | SFP+ port       | 10G network optical fiber port. Connect to 10G Switch for video transmission.                                                                                                    |
| 9   | 1G LAN port     | 1G network port. Connect to the network port of the corresponding application, such as IP controller box or 1G networking.                                                            |
| 10  | AUDIO IN        | Analog audio input port. Used for stereo transmission, H264/<br>H265 audio embedding, HDMI audio embedding.                                                                           |
| 11  | AUDIO OUT       | Analog audio output port. Used to output HDMI extracted stereo audio or output remote IP stereo audio stream signal.                                                                  |

#### 5.3 IR Pin Definition

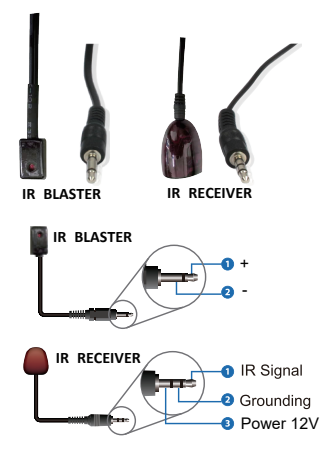

## 6. Rack Mounting Instruction

#### 6.1 5.5U Rack Mounting

This transceiver can be mounted in a standard 5.5U rack (Please contact your supplier for 5.5U rack sale). The mounting steps are as follows:

**Step 1:** Use included screws to fix two mounting ears on the transceiver, as shown in the figure below:

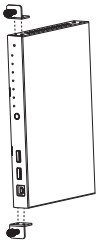

**Step 2:** Insert the transceiver with mounting ears into a 5.5U rack (up to 10 units can be installed vertically), as shown in the figure below:

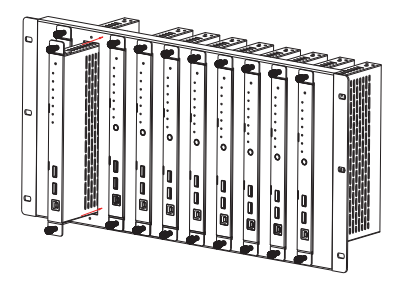

**Step 3:** Use screws to fix mounting ears on the rack to complete the mounting, as shown in the figure below:

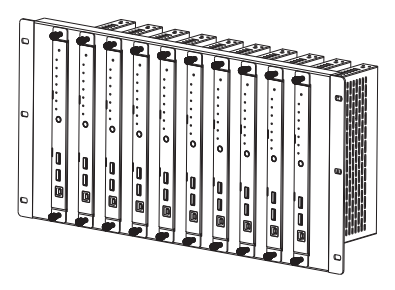

#### 6.2 1U Rack Mounting

This transceiver also can be mounted in a standard 1U rack (up to 4 units can be installed horizontally). The mounting steps are as follows:

**Step 1:** Stack two transceivers on top of each other, then use included screws to fix two 1U rack panels on the transceivers, as shown in the figure below:

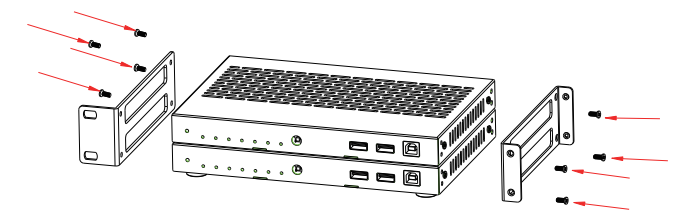

**Step 2:** Fix two 1U rack panels on another two stacked transceivers in the same way, then use screws to fix two 1U rack panels together, as shown in the figure below:

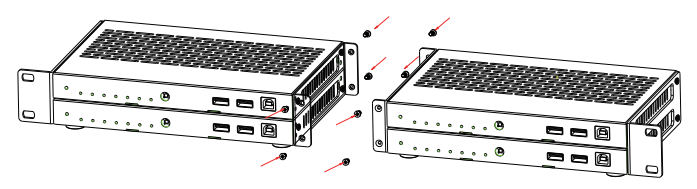

**Step 3:** Fasten screws between two 1U rack panels, so that four transceivers are mounted in a 1U rack, as shown in the figure below:

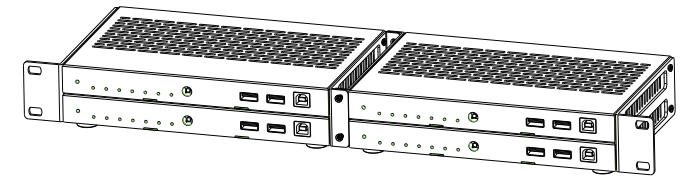

### 7. SDVOE System Control

For details of SDVOE system control, please refer to SDVOE controller box user guide.

## 8. Preview Stream Introduction

#### 8.1 Connecting Web for Control

This transceiver supports playing video stream on computer via the corresponding software such as **VLC media player**, simultaneously you need to connect build-in Web GUI to control the video stream play. Default IP of the Web GUI is 169.254.3.1. The operation method shows as below.

**Step 1:** Connect the PC and other IP products you need to control to the Switch. You can use PC or PAD to play the video stream. The connection diagram is shown as below.

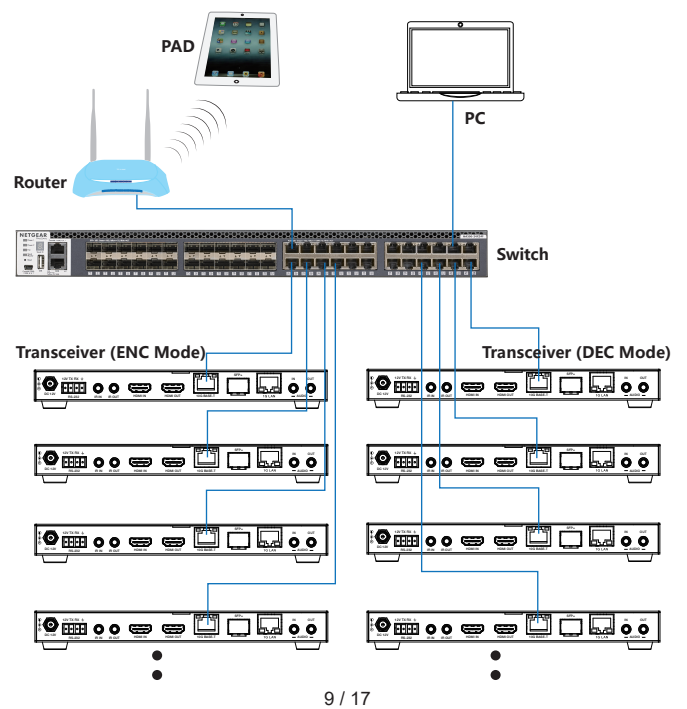

**Step 2:** Set the PC's IP address to the same network segment with Switch, for instance, set the IP address to be 169.254.3.30 and Subnet mask to be 255.255.0.0.

| Uccal Area Connection Properties                             | Internet Protocol Version 4 (T                                                                    | CP/IPv4) Properties                                                                             |
|--------------------------------------------------------------|---------------------------------------------------------------------------------------------------|-------------------------------------------------------------------------------------------------|
| Networking Sharing                                           | General                                                                                           |                                                                                                 |
| Connect using:                                               | You can get IP settings assig<br>this capability. Otherwise, yo<br>for the appropriate IP setting | aned automatically if your network supports<br>ou need to ask your network administrator<br>gs. |
| Configure This connection uses the following items:          | Obtain an IP address as                                                                           | utomatically<br>dress:                                                                          |
| ✓ ♥ Cient for Microsoft Networks ✓ ■ GoS Packet Scheduler    | IP address:                                                                                       | 192 . 254 . 3 . 30                                                                              |
| Internet Protocol Version 6 (TCP/IPv6)                       | Subnet mask:                                                                                      | 255.255.0.0                                                                                     |
|                                                              | Obtain DNS server addr                                                                            | ress automatically                                                                              |
|                                                              | Use the following DNS s                                                                           | server addresses:                                                                               |
| Instal Uninstal Properties                                   | Preferred DNS server:                                                                             |                                                                                                 |
| Transmission Control Protocol/Internet Protocol. The default | Alternate DNS server:                                                                             |                                                                                                 |
| across diverse interconnected networks.                      | Validate settings upon                                                                            | exit Advanced                                                                                   |
| OK Cancel                                                    |                                                                                                   | OK Cancel                                                                                       |

**Step 3:** Enter the default IP address (169.254.3.1) of Web GUI into the web browser on PC. The following login interface will appear.

| - Hami -                        |  |
|---------------------------------|--|
| Username: Amn   Password:  Loon |  |
| HDMI OVER IP                    |  |
|                                 |  |

Select the Username from the list and enter the password. The default passwords are:

| Username | User | Admin |
|----------|------|-------|
| Password | user | admin |

After entering the password, click the "LOGIN" button and the following Status page will appear.

Note: **Status, Video, Network** and **Update** pages are only accessible in Admin mode. When User mode is used, only the **Status** page is available.

#### Status Page

The Status page provides basic information about the installed firmware version and the network settings. This page is visible in both User and Admin modes.

| Hami    | HDMI OVER IP     |                   |
|---------|------------------|-------------------|
|         | Status           |                   |
| Status  | Firmware Version | V1. 00. 10        |
| Video   | IP Address       | 169. 254. 3. 1    |
| Network | Subnet Mask      | 255, 255, 0, 0    |
| Update  |                  | 100 074 0 1       |
|         | Gateway          | 169. 254. 2. 1    |
|         | MAC Address      | 6c:df:fb:01:a4:08 |
|         |                  |                   |

The upper right corner shows the name of the login account and also has the log out function.

#### Video Page

The Video page allows you to set the Dectype coding (H264 / H265), resolution and bitrate for MainStream and SubStream. After setting, you need to reconnect to the video stream address.

|           | HDMI OVER IP |         |  |                  |            |         | Admin Log out            |
|-----------|--------------|---------|--|------------------|------------|---------|--------------------------|
|           |              |         |  |                  |            |         |                          |
| Status    | MainStream   |         |  |                  |            |         |                          |
|           |              | Dectype |  | 3                | Resolution |         | Bitrate (1024~20480)Kb/s |
| Video     |              |         |  | Weight(960-1920) | 1920       |         |                          |
| Maturck   |              | H265    |  | Height(540-1080) | 1080       | setting | 25480                    |
| THE LEGAL | SubStanon    |         |  |                  |            |         |                          |
| Update    | Substream    |         |  |                  |            |         |                          |
|           |              | Dectype |  |                  | Resolution |         | Bitrate (256~2048)Kb/s   |
|           |              |         |  | Weight(300-960)  | 450        |         |                          |
|           |              | H264    |  | Height(100-550)  | 270        | setting | 1024                     |
|           |              |         |  |                  |            |         |                          |
|           |              |         |  |                  |            |         |                          |
|           |              |         |  |                  |            |         |                          |

#### Network Page

The Network page allows the configuration of the network settings. Note that the IP Settings can be set only when the **Mode** button is set to **Static**.

The Web login password can be changed on this page.

**Note:** After changing any settings on this page, it will switch to the Web browser home page or the Web GUI login interface. You need to log in the Web GUI again with the new settings.

|         | HDMI OVER IP                                     | Admin Logout |
|---------|--------------------------------------------------|--------------|
|         |                                                  |              |
| Status  | IP Settings Mode State DHCP                      |              |
| Video   | IP Address 109, 254, 3, 1 Gateway 109, 254, 2, 1 |              |
| Network | Subnet Nask 255.255.0.0 Web Port 80              |              |
| Update  | Web Login Settings                               |              |
|         | Username User Admin                              |              |
|         | Old Password                                     |              |
|         | New Password                                     |              |
|         | Confirm Password                                 |              |
|         | Sel Technon, Doctautes Save                      |              |
|         |                                                  |              |

#### Update Page

This page is used to update the software of preview module, restore the factory default settings and reboot the preview module.

|         | н | MI OVER IP    |            |                |        |  |  | 4 | Admin | Log out |
|---------|---|---------------|------------|----------------|--------|--|--|---|-------|---------|
|         |   |               |            |                |        |  |  |   |       |         |
| Status  |   | TX            |            |                |        |  |  |   |       |         |
| Virteo  |   | 000 11-1-1-   | Browno     | No file chosen | _      |  |  |   |       |         |
|         |   | SOC Opdate    | LI UW JEL. | No ne chosen   | Update |  |  |   |       |         |
| Network |   |               |            |                |        |  |  |   |       |         |
| Update  |   | Factory Reset |            |                | Reset  |  |  |   |       |         |
|         |   |               |            |                |        |  |  |   |       |         |
|         |   | Reboot        |            |                | Reboot |  |  |   |       |         |
|         |   |               |            |                |        |  |  |   |       |         |

#### 8.2 VLC Media Player Instruction

After the Web GUI is successfully connected, open the VLC media player on PC. Please see the following icon.

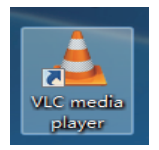

#### Click "Media > Open Network Stream"

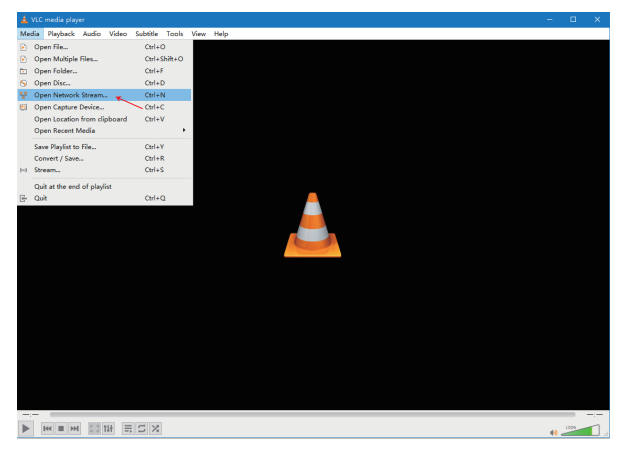

After clicking the "Open Network Stream" option, the following page will appear.

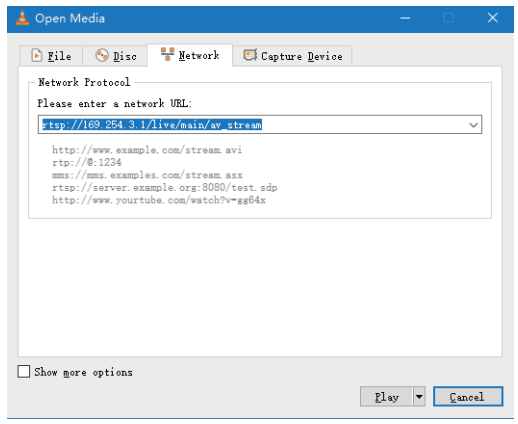

14 / 17

Enter a MainStream or SubStream network URL, then click "Play" button.

| Stream     | Network URL                            |  |
|------------|----------------------------------------|--|
| MainStream | rtsp://169.254.3.1/live/main/av_stream |  |
| SubStream  | rtsp://169.254.3.1/live/sub/av_stream  |  |

If you enter a MainStream network, please use the MainStream of Web GUI to set the Dectype, Resolution and Bitrate value of the VLC media player.

| Hami                         | HDMI OVER IP |                       | 🛓 Admin 📔 Log out        |
|------------------------------|--------------|-----------------------|--------------------------|
| NOT COMPANY AND AND A MARKED |              |                       |                          |
| Status                       | MainStream   |                       |                          |
| Video                        | Dectype      | Resolution            | Bitrate (1024-20480)Kb/s |
| Network                      | H285 ~       | Weight(960~1920) 1920 | setion 20000             |
|                              |              | Height(540~1080) 1080 | 2000                     |
| Update                       | SubStream    |                       |                          |
|                              | Dectype      | Resolution            | Bitrate (256-2048)Kb/s   |
|                              | H264 ~       | Weight(300~960) 352   | setter 255               |
|                              |              | Height(180-580) 288   | 250                      |

At the same time, you can check the settings on VLC media player. Choose **"Tools>Codec information**" to check current codec and resolution. Please see the following picture.

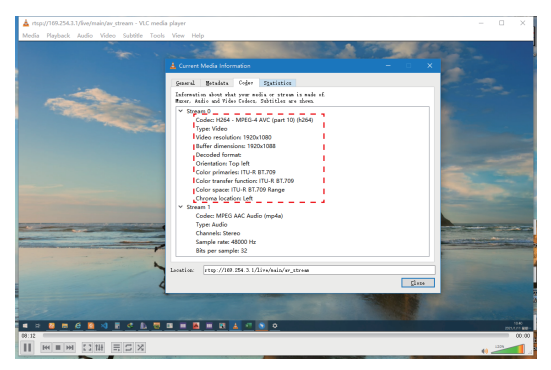

Choose "**Tools>Codec information>Statistics**" to check current Bitrate. Please see the following picture.

| A strand PLAN 2014 2 1 King for an above and the strange of the strange                                        |                                                                                                    | ×     |
|----------------------------------------------------------------------------------------------------|----------------------------------------------------------------------------------------------------|-------|
|                                                                                                    |                                                                                                    | - î 1 |
| mena Paytaox Auto Viseo Subter Tota View Help                                                                  |                                                                                                    | _     |
| the second second second second second second second second second second second second second second second s |                                                                                                    |       |
|                                                                                                    |                                                                                                    |       |
|                                                                                                    |                                                                                                    |       |
| Current fixed a information                                                                                    |                                                                                                    |       |
| fwarn Metalata Coher Statistics                                                                                |                                                                                                    |       |
| Ourrest wells / stress statistics                                                                              |                                                                                                    |       |
| V Assio                                                                                                    |                                                                                                    |       |
| Decoded 1913 blocks                                                                                            |                                                                                                    |       |
| Played 956 baffers                                                                                             |                                                                                                    |       |
| Lost 0 ballers                                                                                                 |                                                                                                    |       |
| ✓ Video                                                                                                    |                                                                                                    |       |
| Decoded 1152 blocks                                                                                            |                                                                                                    |       |
| Displayed 544 frames                                                                                           |                                                                                                    |       |
| Lost 6 frames                                                                                                  |                                                                                                    |       |
| <ul> <li>Input/Read</li> </ul>                                                                                 |                                                                                                    |       |
| Media data size 0 KB                                                                                           |                                                                                                    |       |
| > Input bitrate 0 kb/s                                                                                         |                                                                                                    |       |
| Demoved data size 14072 KB                                                                                     |                                                                                                    |       |
| Control Estimate Strete Strete                                                                                 | -                                                                                                    |       |
| Chiefford (Complete)                                                                                           | COLUMN STOR                                                                                                    | -     |
| Cropped (uncontroled)                                                                                          | And in case of the local division of the local division of the loc |       |
|                                                                                                    |                                                                                                    |       |
|                                                                                                    |                                                                                                    |       |
| ~                                                                                                    |                                                                                                    |       |
| Location: rtsp://109.254.3.1/jiro/min/m.strem                                                                  |                                                                                                    |       |
|                                                                                                    |                                                                                                    |       |
| Lose                                                                                                    |                                                                                                    |       |
|                                                                                                    |                                                                                                    |       |
|                                                                                                    |                                                                                                    |       |
|                                                                                                    |                                                                                                    | 10.0  |
| 07.47                                                                                                    |                                                                                                    | 00:00 |
|                                                                                                    | 10                                                                                                    |       |

Note that the Bitrate is floating up and down when you check it. This is a normal phenomenon.

#### 9. Switch Mode

The following Switch model is highly recommended.

| Manufacturer    | Model Number                          |
|-----------------|---------------------------------------|
| Netgear         | ProSAFE PLUS XS708E                   |
| Netgear         | ProSAFE M4300 Intelligent Edge Series |
| Netgear         | ProSAFE Smart XS712T                  |
| Netgear         | M7300-24XF XSM7224S                   |
| Arista Networks | 7050X Series                          |

Note:

- When using a Switch, you may need to set some configurations to match these products.
- For 10G Switch configurations, please refer to SDVOE configurations guide file.

### 10. Application Example

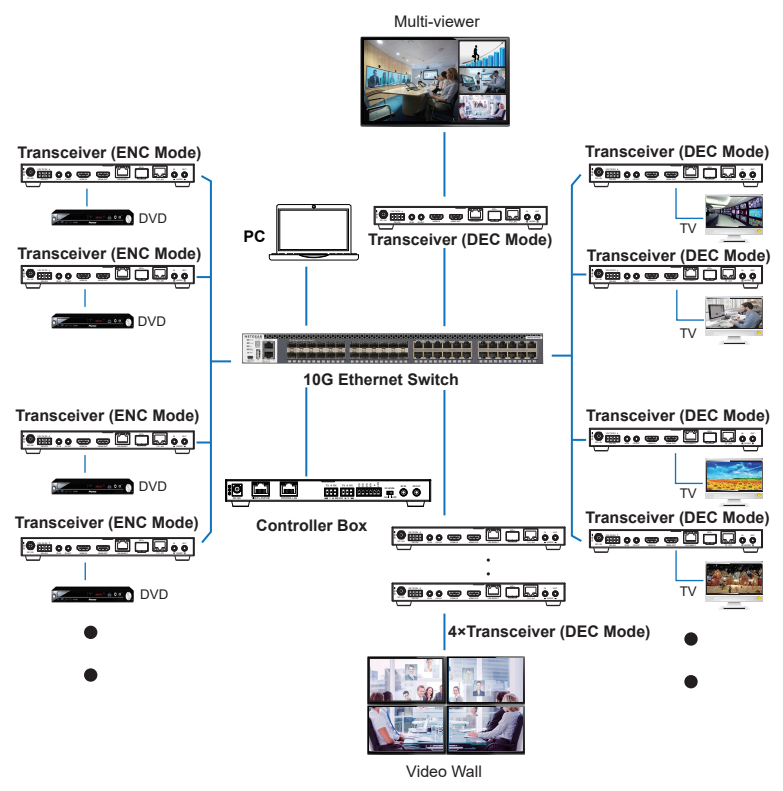

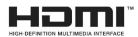

The terms HDMI and HDMI High-Definition Multimedia interface, and the HDMI Logo are trademarks or registered trademarks of HDMI Licensing LLC in the United States and other countries.